## Installation guide for R and RStudio

#### Step 1 – Install R

| 1.                                                   | Download the R installer | from <u>https://cran.r-project.org/</u>                                                                                                    |  |  |  |  |  |  |  |  |  |
|------------------------------------------------------|--------------------------|----------------------------------------------------------------------------------------------------|--|--|--|--|--|--|--|--|--|
|                                                      |                          | The Comprehensive R Archive Network                                                                                                    |  |  |  |  |  |  |  |  |  |
|                                                      |                          | Download and Install R                                                                                                    |  |  |  |  |  |  |  |  |  |
|                                                      |                          | Precompiled binary distributions of the base system and contributed packages, Windows and Mac users most likely want one of these versions of R:  Download R for Linux                                                                                    |  |  |  |  |  |  |  |  |  |
| CRAN<br>Mirrors<br>What's new?                       |                          | Download R for (Mac) OS X     Download R for Windows                                                                                                    |  |  |  |  |  |  |  |  |  |
| Task Views<br>Search                                 |                          | R is part of many Linux distributions, you should check with your Linux package management system in addition to the link above.                                                                                                    |  |  |  |  |  |  |  |  |  |
| bearen                                               |                          | Source Code for all Platforms                                                                                                    |  |  |  |  |  |  |  |  |  |
| About R<br><u>R Homepage</u><br><u>The R Journal</u> |                          | Windows and Mac users most likely want to download the precompiled binaries listed in the upper box, not the source code. The sources have to be compiled before you can use them. If you do not know what this means, you probably do not want to do it! |  |  |  |  |  |  |  |  |  |
| Software                                             |                          | • The latest release (2015-06-18, World-Famous Astronaut) R-3.2.1.tar.gz, read what's new in the latest version.                                                                                                    |  |  |  |  |  |  |  |  |  |
| R Sources<br>R Binaries                              |                          | • Sources of <u>R alpha and beta releases</u> (daily snapshots, created only in time periods before a planned release).                                                                                                    |  |  |  |  |  |  |  |  |  |
| Packages<br>Other                                    |                          | <ul> <li>Daily snapshots of current patched and development versions are available here. Please read about new features and bug fixes before filing corresponding feature requests or bug reports.</li> </ul>                                             |  |  |  |  |  |  |  |  |  |
| Documentation                                        |                          | Source code of older versions of R is available here.                                                                                                    |  |  |  |  |  |  |  |  |  |
| FAQs<br>Contributed                                  |                          | Contributed extension packages                                                                                                    |  |  |  |  |  |  |  |  |  |
|                                                      |                          | Questions About R                                                                                                    |  |  |  |  |  |  |  |  |  |
|                                                      |                          | • If you have questions about R like how to download and install the software, or what the license terms are, please read our answers to frequently asked questions before you send an email.                                                             |  |  |  |  |  |  |  |  |  |
|                                                      |                          | What are R and CRAN?                                                                                                    |  |  |  |  |  |  |  |  |  |

- Figure 1. Screenshot of <a href="http://cran.csiro.au/">http://cran.csiro.au/</a>
  - 2. Run the installer. Default settings are fine. If you do not have admin rights on your laptop, then **ask you local IT support**. In that case, it is important that you also ask them to give you full permissions to the R directories. Without this, you will not be able to install additional packages later

#### Step 2 - Install RStudio

1. Download RStudio: https://www.rstudio.com/products/rstudio/download/

| RStudio                                                                         |           | Produc                                            | ts Resources      | Pricing About Us | Blog <b>Q</b> |
|---------------------------------------------------------------------------------|-----------|---------------------------------------------------|-------------------|------------------|---------------|
| Do you need support or a commercial license? Check out our commercial           | offerings |                                                   | <b>(</b> ►2U      | 01:29            | HD X          |
| RStudio Desktop 0.99.467 — Release Notes                                        |           |                                                   | 1730              |                  |               |
| RStudio requires R 2.11.1 (or higher). If you don't already have R, you can dow | R         | on the web with Shiny<br>Click here to learn more | e                 |                  |               |
| Installers for Supported Platforms                                              |           |                                                   |                   |                  |               |
| Installers                                                                      | Size      | Date                                              | MD5               |                  |               |
| RStudio 0.99.467 - Windows Vista/7/8                                            | 73.9 MB   | 2015-07-15                                        | 5c0bf6987adcfb6dd | 441326ecc67f6e8  |               |
| RStudio 0.99.467 - Mac OS X 10.6+ (64-bit)                                      | 56.2 MB   | 2015-07-15                                        | 3116a0f3b9b3779b9 | 531e9b08c394558  |               |
| RStudio 0.99.467 - Ubuntu 12.04+/Debian 8+ (32-bit)                             | 77.4 MB   | 2015-07-15                                        | 0ca919255495cc871 | 12df12a1cff7e29  |               |
| RStudio 0.99.467 - Ubuntu 12.04+/Debian 8+ (64-bit)                             | 83.9 MB   | 2015-07-15                                        | dd64fc165de55a0be | 229f2362cd776da  |               |
| RStudio 0.99.467 - Fedora 19+/RedHat 7+/openSUSE 13.1+ (32-bit)                 | 76.8 MB   | 2015-07-15                                        | 1e152bafa8b6c5355 | a2ec0f6822abdff  |               |
| RStudio 0.99.467 - Fedora 19+/RedHat 7+/openSUSE 13.1+ (64-bit)                 | 77.6 MB   | 2015-07-15                                        | a82a27b113184e179 | 0ec5bd3c36e2137  |               |
| Zip/Tarballs                                                                    |           |                                                   |                   |                  |               |
| Zip/tar archives                                                                | Size      | Date                                              | MD5               |                  |               |
| RStudio 0.99.467 - Windows Vista/7/8                                            | 105.5 MB  | 2015-07-15                                        | b88bbbc042aaa04b  | 83a1786322981c5f |               |
| RStudio 0.99.467 - Ubuntu 12.04+/Debian 8+ (32-bit)                             | 78.1 MB   | 2015-07-15                                        | 171de4b2e08edd33  | 988ab1b75d571ae6 |               |
| RStudio 0.99.467 - Ubuntu 12.04+/Debian 8+ (64-bit)                             | 84.8 MB   | 2015-07-15                                        | 85ca4bc15c2e5e53  | 5594bcf586604324 |               |
| RStudio 0.99.467 - Fedora 19+/RedHat 7+/openSUSE 13.1+ (32-bit)                 | 77.4 MB   | 2015-07-15                                        | 6abc51b45cdd1fa0  | c14a991b5336a8ad |               |
| RStudio 0.99.467 - Fedora 19+/RedHat 7+/openSUSE 13.1+ (64-bit)                 | 78.4 MB   | 2015-07-15                                        | 9d693e5e5ed1b200  | 3e1b18691f31574b |               |
| Source Code                                                                     |           |                                                   |                   |                  |               |

A tarball containing source code for RStudio v0.99.467 can be downloaded from here

Figure 2. Download RStudio on https://www.rstudio.com/products/rstudio/download/

2. Once the installation of R has completed successfully (and not before), run the RStudio installer.

- 3. If you do not have administrative rights on your laptop, step 2 may fail. Ask your IT Support or download a pre-built zip archive of RStudio which doesn't need installing. The link for this is towards the bottom of the download page, highlighted in Image 2.
  - a. Download the appropriate archive for your system (Windows/Linux only the Mac version can be installed into your personal "Applications" folder without admin rights).
  - b. Double clicking on the zip archive should automatically unpack it on most Windows machines.

### Step 3 - Check that R and RStudio are working

- 1. Open RStudio. It should open a window that looks similar to image 3 below.
- 2. In the left hand window, by the '>'sign, type '4+5' (without the quotes) and hit enter. An output line reading '[1] 9' should appear. This means that R and RStudio are working.
- 3. If this is not successful, contact us or your local IT support for further advice

|                                                                                                    | R | Studio                                  |                                    |                                                                         |                                                               |                       |                                                      |         |            | R <sub>M</sub> |  |
|----------------------------------------------------------------------------------------------------|---|-----------------------------------------|------------------------------------|-------------------------------------------------------------------------|---------------------------------------------------------------|-----------------------|------------------------------------------------------|---------|------------|----------------|--|
| 💽 📲 🚭 🗧 🔝 🛛 🔁 🛛 🌧 Go to file/function                                                                                                    |   |                                         |                                    |                                                                         |                                                               |                       |                                                      |         | 🙁 Project: | (None) 🔻       |  |
| Console ~/ 💫                                                                                                    | Ð | Environment History                     |                                    |                                                                         |                                                               |                       |                                                      |         |            |                |  |
|                                                                                                    |   |                                         | 🞯 🕞 🖙 Import Dataset 🕶 ダ Clear 🛛 🥑 |                                                                         |                                                               |                       |                                                      |         | List+      |                |  |
| R version 3.2.1 (2015-06-18) "World-Famous Astronaut"                                                                                                    |   | 6.0                                     | Global B                           | Enviro                                                                  | nment <del>-</del>                                            |                       |                                                      |         | Q.         |                |  |
| Copyright (L) 2015 The K Foundation for Statistical Computing<br>Platform: x86_64-apple-darwin13.4.0 (64-bit)                                                                          |   |                                         |                                    |                                                                         |                                                               |                       |                                                      |         |            |                |  |
| R is free software and comes with ABSOLUTELY NO WARRANTY.<br>You are welcome to redistribute it under certain conditions.<br>Type 'license()' or 'licence()' for distribution details. |   |                                         |                                    |                                                                         |                                                               | Environm              | ent is empty                                         |         |            |                |  |
| Natural language support but running in an English locale                                                                                                    |   |                                         |                                    |                                                                         |                                                               |                       |                                                      |         |            |                |  |
| R is a collaborative project with many contributors.                                                                                                    |   |                                         | 1 .                                | 1                                                                       |                                                               |                       | 1                                                    | =       |            | _              |  |
| Type 'contributors()' for more information and                                                                                                    |   | File                                    | s Plo                              | ots                                                                     | Package                                                       | s Help                | Viewer                                               |         |            |                |  |
| 'citation()' on now to cite R or R packages in publications.                                                                                                    |   | 0.                                      | nstall                             | Q                                                                       | Update                                                        | G                     |                                                      |         | Q.         |                |  |
| Type 'demo()' for some demos, 'help()' for on-line help, or                                                                                                    |   |                                         | Name                               |                                                                         |                                                               | Descripti             | on                                                   |         | Version    |                |  |
| 'help.start()' for an HTML browser interface to help.                                                                                                    |   | User Lib                                |                                    | r Library                                                               |                                                               |                       |                                                      |         |            |                |  |
| Type 'q()' to quit R.                                                                                                    |   | corrplot                                |                                    | Visualization of a correlation matrix                                   |                                                               | 0.73                  | 8                                                    |         |            |                |  |
| <pre>Error in tools:::httpdPort &lt;= 0L :</pre>                                                                                                    |   |                                         | 📄 gdata                            |                                                                         |                                                               | Various I<br>Manipula | Various R Programming Tools for Data<br>Manipulation |         | 2.17.0     | 8              |  |
| comparison (4) is possible only for atomic and list types                                                                                                    |   | gplots                                  |                                    | Various R Programming Tools for Plotting Data                           |                                                               |                       | ta 2.17.0                                            | 8       |            |                |  |
| [1] 9                                                                                                    |   | gtools                                  |                                    | Various R Programming Tools                                             |                                                               |                       | 3.5.0                                                | 8       |            |                |  |
| >                                                                                                    |   | manipulate                              |                                    | Interactive Plots for RStudio                                           |                                                               |                       | 0.98.939                                             | 8       |            |                |  |
|                                                                                                    |   | mvtnorm                                 |                                    | Multivariate Normal and t Distributions                                 |                                                               |                       | 1.0-3                                                | 8       |            |                |  |
|                                                                                                    |   | rstudio Tools and Utilities for RStudio |                                    |                                                                         |                                                               | for RStudio           | 0.98.939                                             | 8       |            |                |  |
|                                                                                                    |   | System Library                          |                                    |                                                                         |                                                               |                       |                                                      |         |            |                |  |
|                                                                                                    |   |                                         | BH                                 |                                                                         |                                                               | Boost C+              | + Header                                             | Files   | 1.58.0-1   | 8              |  |
|                                                                                                    |   |                                         | bitops                             |                                                                         |                                                               | Bitwise C             | perations                                            |         | 1.0-6      | 8              |  |
|                                                                                                    |   | 📄 boot                                  |                                    | Bootstrap Functions (Originally by Angelo Canty for S)                  |                                                               | nty 1.3-17            | 0                                                    |         |            |                |  |
|                                                                                                    |   | caTools  class                          |                                    | Templating Framework for Report Generation                              |                                                               | n 1.0-6               | 8                                                    |         |            |                |  |
|                                                                                                    |   |                                         |                                    |                                                                         | Tools: moving window statistics, GIF, Base64<br>ROC AUC, etc. |                       | , 1.17.1                                             | 0       |            |                |  |
|                                                                                                    |   |                                         |                                    | Functions for Classification                                            |                                                               |                       | 7.3-13                                               | 8       |            |                |  |
|                                                                                                    |   | 📄 cluster                               |                                    | "Finding Groups in Data": Cluster Analysis<br>Extended Rousseeuw et al. |                                                               |                       | 2.0.3                                                | 8       |            |                |  |
|                                                                                                    |   | codetools                               |                                    | Code Analysis Tools for R                                               |                                                               |                       | 0.2-14                                               | 8       |            |                |  |
|                                                                                                    |   |                                         | colors                             | pace                                                                    |                                                               | Color Sp              | ace Manip                                            | ulation | 1.2-6      | 8              |  |

Figure 3. Running R with RStudio

#### Step 4 - Install R packages required for the workshop

- 1. Click on the tab ' Packages' then 'Install' as shown in Image 4. Or Tools -> Install packages.
- 2. Install the following packages: mixOmics version 6.1.0, mvtnorm, RColorBrewer, corrplot, igraph (see Image 4). For apple mac users, if you are unable to install the mixOmics imported library rgl, you will need to install the XQuartz software first <u>https://www.xquartz.org/</u>

- 3. Check that the packages are installed by typing 'library(mixOmics)' (without the quotes) in the prompt and press enter (see Image 5).
- 4. Then type 'sessionInfo()' and check that mixOmics version 6.1.0 has been installed (image 6).

| 000                                                                                                    | RSt | udio                 |         |                               |          |                                               |                                         |                                   |                 |           | H.          |
|----------------------------------------------------------------------------------------------------|-----|----------------------|---------|-------------------------------|----------|-----------------------------------------------|-----------------------------------------|-----------------------------------|-----------------|-----------|-------------|
| 💽 •   🛫 •   🔒 💭 🖂   🌧 Go to file/function                                                                                                    |     |                      |         |                               |          |                                               |                                         |                                   |                 | 🙁 Project | t: (None) 👻 |
| Console ~/ 🔊                                                                                                    | 7   | Environment History  |         |                               |          |                                               |                                         |                                   |                 |           |             |
|                                                                                                    |     | 1                    |         | 🕈 Im                          | port Dat | aset 🕶 🚽                                      | Clear                                   | C                                 |                 |           | 🗏 List 🕶    |
| R version 3.2.1 (2015-06-18) "World-Famous Astronaut"                                                                                                    |     | Global Environment - |         |                               |          | Q,                                            |                                         |                                   |                 |           |             |
| Platform: x86_64-apple-darwin13.4.0 (64-bit)                                                                                                    |     |                      |         |                               |          |                                               |                                         |                                   |                 |           |             |
| R is free software and comes with ABSOLUTELY NO WARRANTY.<br>You are welcome to redistribute it under certain conditions.<br>Type 'license()' or 'licence()' for distribution details.<br>Natural language support but running in an English locale |     |                      |         |                               |          |                                               | Envii                                   | ronment is empty                  | r               |           |             |
| R is a collaborative project with many contributors.                                                                                                    |     | Files                | Plo     | ts                            | Package  | s Help                                        | View                                    | er                                |                 |           |             |
| <pre>lype 'contributors()' for more information and<br/>'citation()' on how to cite B or B nackages in publications</pre>                                                                                                    | 10  | <u>6</u> ] ı         | ostall  | ຄ                             | Undate   | œ.                                            |                                         |                                   |                 | ٥.        |             |
| creation() of non-co-creation is packages in patrications.                                                                                                    | 1   |                      | Name    | -                             | opulate  | Descript                                      | ion                                     |                                   |                 | Version   |             |
| Type 'demo()' for some demos, 'help()' for on-line help, or                                                                                                    |     | User                 | Librar  | rv                            |          |                                               |                                         |                                   |                 |           |             |
| 'help.start()' for an HTML browser interface to help.                                                                                                    |     |                      | corrolo | i y                           |          | Visualiza                                     | ation of                                | f a correlation m                 | hatrix          | 0.73      | 0           |
| Type (C) to quit K.                                                                                                    |     | 0                    | odata   |                               |          | Various                                       | R Prog                                  | ramming Tools f                   | for Data        | 2.17.0    | 0           |
| <pre>Error in tools:::httpdPort &lt;= 0L :</pre>                                                                                                    | 1   |                      |         | Manipulation                  |          |                                               |                                         |                                   |                 |           |             |
| comparison (4) is possible only for atomic and list types                                                                                                    |     |                      | gplots  |                               |          | Various R Programming Tools for Plotting Data |                                         |                                   | 2.17.0          | 8         |             |
|                                                                                                    |     | gtools               |         | Various                       | R Prog   | ramming Tools                                 |                                         | 3.5.0                             | 8               |           |             |
|                                                                                                    |     | manipulate           |         | Interactive Plots for RStudio |          |                                               | 0.98.939                                | 8                                 |                 |           |             |
|                                                                                                    |     |                      | mvtnorm |                               | n M      |                                               | Multivariate Normal and t Distributions |                                   | 1.0-3           | 8         |             |
|                                                                                                    |     |                      | rstudio |                               |          | Tools ar                                      | ools and Utilities for RStudio          |                                   | 0.98.939        | 8         |             |
|                                                                                                    |     | Syste                | em Lib  | rary                          |          |                                               |                                         |                                   |                 |           |             |
|                                                                                                    |     |                      | BH      |                               |          | Boost C-                                      | ++ Hea                                  | der Files                         |                 | 1.58.0-1  | 8           |
|                                                                                                    |     |                      | bitops  |                               |          | Bitwise (                                     | Operati                                 | ons                               |                 | 1.0-6     | 8           |
|                                                                                                    |     |                      | boot    |                               |          | Bootstra<br>for S)                            | p Func                                  | tions (Originally                 | by Angelo Canty | / 1.3-17  | 8           |
|                                                                                                    |     |                      | brew    |                               |          | Templat                                       | ing Fra                                 | mework for Rep                    | ort Generation  | 1.0-6     | 8           |
|                                                                                                    |     |                      | caTools | s                             |          | Tools: m<br>ROC AU                            | noving v<br>C, etc.                     | window statistic                  | s, GIF, Base64, | 1.17.1    | 8           |
|                                                                                                    |     |                      | class   |                               |          | Function                                      | ns for C                                | lassification                     |                 | 7.3-13    | 8           |
|                                                                                                    |     |                      | cluster |                               |          | "Finding<br>Extende                           | Group<br>d Rous                         | s in Data": Clust<br>seeuw et al. | ter Analysis    | 2.0.3     | 8           |
|                                                                                                    |     |                      | codeto  | ols                           |          | Code An                                       | alysis                                  | Tools for R                       |                 | 0.2-14    | 8           |
|                                                                                                    | - 1 | <u> </u>             | colors  | hace                          | _        | Color Sr                                      | ace Ma                                  | ninulation                        |                 | 1 2-6     | 0           |
|                                                                                                    |     | _                    | _       | _                             |          |                                               | _                                       |                                   |                 |           |             |

#### Figure 4. Click on Install to install R packages.

| $\mathbf{\Theta} \mathbf{O} \mathbf{O}$                                                                                                    | R                                                 | Studio              |                                                        |                   |                                                              |            | Ma       |  |
|----------------------------------------------------------------------------------------------------|---------------------------------------------------|---------------------|--------------------------------------------------------|-------------------|--------------------------------------------------------------|------------|----------|--|
| 💽 🗸 🚭 🖌 🔝 📄 🗁 🛛 🏕 Go to file/function                                                                                                    |                                                   |                     |                                                        |                   |                                                              | 🔋 Project: | (None) 👻 |  |
| Console ~/ 🔗                                                                                                    | Ð                                                 | Env                 | ironment Hist                                          | tory              |                                                              |            |          |  |
|                                                                                                    |                                                   |                     | 📙 📑 Import                                             | t Dataset +       | 🖌 Clear 🛛 🞯                                                  |            | List≁    |  |
| R version 3.2.1 (2015-06-18) "World-Famous Astronaut"                                                                                                    |                                                   |                     | Global Environme                                       |                   | Q,                                                           |            |          |  |
| Platform: x86_64-apple-darwin13.4.0 (64-bit)                                                                                                    |                                                   |                     |                                                        |                   |                                                              |            |          |  |
| R is free software and comes with ABSOLUTELY NO WA<br>You are welcome to redistribute it under certain or<br>Type 'license()' or 'licence()' for distribution d<br>Natural language support but running in an Engli | RRANTY.<br>onditions.<br>etails.<br>sh locale     |                     |                                                        |                   | Environment is empty                                         |            |          |  |
|                                                                                                    | Install Packages                                  |                     |                                                        |                   |                                                              |            |          |  |
| R is a collaborative project with many contributor                                                                                                    | instan ruckuges                                   |                     |                                                        |                   | Viewer                                                       |            |          |  |
| 'citation()' on how to cite R or R packages in put                                                                                                    | Install from:                                     |                     | ? Configuring I                                        | Repositories      |                                                              | Q          |          |  |
|                                                                                                    | Repository (CRAN)                                 |                     |                                                        | \$                | ion                                                          | Version    |          |  |
| Type 'demo()' for some demos, 'help()' for on-line<br>'help.start()' for an HTML browser interface to be                                                                                                    | Packages (separate multiple                       | with s              | pace or comma)                                         | ):                |                                                              |            |          |  |
| Type 'q()' to quit R.                                                                                                    | mixOmics, mvtnorm, RColorBrewerm corrplot, igraph |                     |                                                        |                   | ation of a correlation matrix                                | 0.73       | 8        |  |
| Error in tools:::httpdPort <= 0L : Install to Library:<br>comparison (4) is possible only for atomic and //Users/klecao/Library/R/3.2/l                                                                             |                                                   |                     |                                                        |                   | R Programming Tools for Data<br>ation                        | 2.17.0     | 8        |  |
|                                                                                                    |                                                   |                     | library (Default)   R Programming Tools for Plotting I |                   |                                                              | 2.17.0     | 8        |  |
| >                                                                                                    | Install dependencies                              |                     |                                                        |                   | R Programming Tools                                          | 3.5.0      | 8        |  |
|                                                                                                    | Install dependencies                              |                     |                                                        |                   | ve Plots for RStudio                                         | 0.98.939   | 8        |  |
|                                                                                                    |                                                   |                     |                                                        |                   | iate Normal and t Distributions                              | 1.0-3      | 8        |  |
|                                                                                                    |                                                   |                     | Install                                                | Cancel            | nd Utilities for RStudio                                     | 0.98.939   | 8        |  |
|                                                                                                    |                                                   | Syst                | tem Library                                            | _                 | e                                                            |            |          |  |
|                                                                                                    |                                                   |                     | вн                                                     | Boost             | C++ Header Files                                             | 1.58.0-1   |          |  |
|                                                                                                    |                                                   | 0                   | bitops                                                 | Bitwise           | operations                                                   | 1.0-6      | 8        |  |
|                                                                                                    |                                                   |                     | boot                                                   | Bootst<br>for S)  | rap Functions (Originally by Angelo Canty                    | 1.3-17     | 8        |  |
|                                                                                                    |                                                   |                     | brew                                                   | Templ             | ating Framework for Report Generation                        | 1.0-6      | 8        |  |
|                                                                                                    |                                                   | CaTools Tool<br>ROC |                                                        | Tools:<br>ROC A   | moving window statistics, GIF, Base64,<br>UC, etc.           | 1.17.1     | 8        |  |
|                                                                                                    |                                                   |                     | class                                                  | Function          | ons for Classification                                       | 7.3-13     | 8        |  |
|                                                                                                    |                                                   |                     | cluster                                                | "Findir<br>Extend | ng Groups in Data": Cluster Analysis<br>led Rousseeuw et al. | 2.0.3      | 8        |  |
|                                                                                                    |                                                   |                     | codetools                                              | Code /            | Analysis Tools for R                                         | 0.2-14     | 8        |  |
|                                                                                                    |                                                   | 0                   | colorspace                                             | Color             | Space Manipulation                                           | 1 2-6      | 0        |  |

Figure 5. Specify the list of packages to be installed

| O O ~/Documents/k.lecao/Presentation/2016/INPPO-COST/CaseStudy                                                             | _Sunflower/Drought -    | RStudio                                                                                      |            | H.       |
|----------------------------------------------------------------------------------------------------|-------------------------|----------------------------------------------------------------------------------------------|------------|----------|
| 🔍 +   😭 +   🔒   🌧 Co to file/function 🛛   💹 +   Addins +                                                                   |                         |                                                                                              | 🖲 D        | rought + |
| Console ~/Documents/k.lecao/Presentation/2016/INPPO-COST/CaseStudy_Sunflower/Drought/ 🔗                                    | Environment History     |                                                                                              |            | _        |
|                                                                                                    | 🞯 🔒 📑 Import Datas      | et + 🥑                                                                                       | List       | - C      |
| > 4+5                                                                                                    | Global Environment +    |                                                                                              | Q,         |          |
|                                                                                                    | Data                    |                                                                                              |            |          |
| Library(mix0mics)                                                                                                    | () data                 | 32423 obs. of 48 variables                                                                   |            |          |
| Loading required package. MASS                                                                                             | 🖸 data.gene             | Large matrix (240000 elements, 2.1 Mb)                                                       |            |          |
| Attaching package: 'MASS'                                                                                                  | <pre>Odata.physio</pre> | 48 obs. of 10 variables                                                                      |            |          |
|                                                                                                    | design                  | num [1:2, 1:2] 0 1 1 0                                                                       |            |          |
| The following object is masked _by_ '.GlobalEnv':                                                                          | 🕐 name.gene             | 32423 obs. of 82 variables                                                                   |            |          |
|                                                                                                    | Values                  |                                                                                              |            |          |
| genotype                                                                                                    | <b>○</b> d              | List of 7                                                                                    |            |          |
| Loading required package: lattice                                                                                          | ⊙diablo.res             | Large block.splsda (24 elements, 3.6 Mb)                                                     |            |          |
| Loading required package: ggplot2                                                                                          | genotype                | Factor w/ 8 levels "Inedi", "Melod",: 1 1 1                                                  | 11122      | 2        |
| ok!                                                                                                    | k                       | 48L                                                                                          |            | _        |
| Loaded mixOmics 6.1.0 UK!                                                                                                  | kee.genes               | chr [1:5000] "Heli058698_st" "Heli092737_st"                                                 | "Heli05819 | 5        |
| Visit http://www.mixOmics.org.for.more.details.about.our.methods.                                                          | keep.genes              | chr [1:5000] Hell058698_st Hell092737_st                                                     | Heliosola  | o<br>,"  |
| Any bug reports or comments? Notify us at mixomics at math.univ-toulouse.fr or https://bitbucket.org/klecao/package-mixomi | Olist data              | large list (2 elements 2 1 Mb)                                                               | se, unkniw |          |
| cs/issues                                                                                                    | 12-4 1V                 |                                                                                              |            |          |
| Thank you for using mixOmics!                                                                                              | Files Plots Packages    | Help Viewer                                                                                  |            |          |
| sessionInfo                                                                                                    | 🔟 Install 🕜 Update 🛛    | Packrat Q                                                                                    |            | ) (6     |
| R version 3.3.1 Deta (2016-06-11 r70764)                                                                                   | Name                    | Description                                                                                  | Version    |          |
| Platform: x86_64-apple-darwin13.4.0 (64-bit)                                                                               | User Library            |                                                                                              |            |          |
| Running under: US X 10.9.5 (Mavericks)                                                                                     | acepack                 | ace() and avas() for selecting regression<br>transformations                                 | 1.3-3.3    | 0        |
| [1] en_AU.UTF-8/en_AU.UTF-8/en_AU.UTF-8/C/en_AU.UTF-8/en_AU.UTF-8                                                          | 🔲 ade4                  | Analysis of Ecological Data : Exploratory and Euclidean<br>Methods in Environmental Sciences | 1.7-4      | 8        |
|                                                                                                    | ALL                     | A data package                                                                               | 1.14.0     | 8        |
| cluster ouse packages.                                                                                                    | annotate                | Annotation for microarrays                                                                   | 1.50.0     | 8        |
|                                                                                                    | AnnotationDbi           | Annotation Database Interface                                                                | 1.34.4     | 8        |
| other attached packages:                                                                                                   | 👝 astsa                 | Applied Statistical Time Series Analysis                                                     | 1.4        | 8        |
| [1] mixOmics_6.1.0 ggplot2_2.1.0 lattice_0.20-33 MASS_7.3-45                                                               | Biobase                 | Biobase: Base functions for Bioconductor                                                     | 2.32.0     | 8        |
| Judid die einer and ein die die die De                                                                                     | BiocGenerics            | S4 generic functions for Bioconductor                                                        | 0.18.0     | 8        |
| loaded via a namespace (and not attached):<br>[1] rgl_0.95.1441 Rcpp_0.12.6 tidyr_0.5.0 corpcor_1.6.8                      | BiocInstaller           | Install/Update Bioconductor, CRAN, and github<br>Packages                                    | 1.22.3     | ø        |
| [5] assertthat_0.1 dplyr_0.5.0 R6_2.1.3 grid_3.3.1                                                                         | BiocParallel            | Bioconductor facilities for parallel evaluation                                              | 1.6.2      | 8        |
| [3] plyr_1.0.4 UB1_0.5 gtdDle_0.2.0 mdgrlttr_1.5                                                                           | capushe                 | CAlibrating Penalities Using Slope HEuristics                                                | 1.1.1      | 8        |
| [17] RClorBrewer 1.1-2 tools 3.3.1 stringr 1.1.0 munsel 0.4.3                                                              | 🖂 car                   | Companion to Applied Regression                                                              | 2.1-2      | 0        |
| [21] igraph_1.0.1 parallel_3.3.1 colorspace_1.2-6 tibble_1.1                                                               | cnron                   | Chronological Objects which can Handle Dates and<br>Times                                    | 2.3-47     | 8        |
| <u>^</u>                                                                                                    | Civalio                 | valuation of Clustering Results                                                              | 0.0-0      |          |

Figure 6. Check that the package mixOmics is installed and has the version 6.1.0.

# That's it, let's get started!